# 如何实现"可选参数"即"参数为空"可忽略此参数?

6 酱油

7海鲜粉

8 胡椒粉

9 鸡

10 蟹

## 说明

应用场景:灵活分析中经常希望实现"可选参数",即如果参数不选择或不输入值,可以忽略它;参数选择或输入值时,则输出满足条件的值。 1. 当参 数不选择或是不输入值的时候,可以把此参数忽略掉,输出所有的值。如下图:

| 产品名称参数                                       | •    | *      |       |       |  |  |  |  |
|----------------------------------------------|------|--------|-------|-------|--|--|--|--|
| [首页][上页] <b>[下页][尾页] 第1页,共8页 每页</b> 10行,共77行 |      |        |       |       |  |  |  |  |
| 产品编号                                         | 产品名称 | 产品目录名称 | 单位价格  | 单位    |  |  |  |  |
| 1                                            | 苹果汁  | 饮料     | 18.00 | 毎箱24瓶 |  |  |  |  |
| 2                                            | 牛奶   | 饮料     | 19.00 | 毎箱24瓶 |  |  |  |  |
| 3                                            | 蕃茄酱  | 调味品    | 10.00 | 毎箱12瓶 |  |  |  |  |
| 4                                            | 盐    | 调味品    | 22.00 | 毎箱12瓶 |  |  |  |  |
| 5                                            | 麻油   | 调味品    | 21.35 | 毎箱12瓶 |  |  |  |  |

调味品

特制品

调味品

肉/家禽

海鲜

单位数量

25.00 毎箱12瓶

30.00 毎箱30盒

40.00 毎箱30盒

97.00 每袋500克

31.00 毎袋500克

2. 当参数选择或是输入值时,如选择值"苹果汁"时,则输出满足条件的值。如下图:

| 产品名称参数 苹果汁                           | +    | *      |       |       |  |
|--------------------------------------|------|--------|-------|-------|--|
| [首页][上页][下页]]尾页] 第1 页,共1页 每页10 行,共1行 |      |        |       |       |  |
| 产品编号                                 | 产品名称 | 产品目录名称 | 单位价格  | 单位数量  |  |
| 1                                    | 苹果汁  | 饮料     | 18.00 | 毎箱24瓶 |  |

设置原理:通过程序对具有标识符的参数进行解析来实现的。首先程序为各种数据库在规定了统一的表示方式,即用"{[["和"]}"来标识参数;然后程序对标 识符内的参数表达式进行解析。需要注意两种表达式的解析方法不同: 1. {[字段A = 参数Aand/or 字段B = 参数B]};当标识符中有一个参数为空时,程序不会对逻辑运算符进行处理,返回值为"1=1"即默认所有参数为空,此时 对参数进行取值选择后无法获得数据。

注: {[字段A = 空and/or 字段B = 参数B]}等价于1=1

2. {[字段A = 参数A]} and/or {[字段B = 参数B]}: 程序对逻辑运算符进行处理: 如果为参数A设置缺省值,则其返回值为"1=1 and/or 字段B=参数B"显示 相应的数据结果。

注: {[字段A = 空]} and/or {[字段B = 参数B]} 等价于1=1 and/or 字段B=参数B

示例:以下图为例,可以看到下图包含【产品名称】参数和【订单编号】两个参数。其中【产品名称】参数是字符类型的,【订单编号】参数是整型的。下 面我们就以这个图形为例来看看不同的参数类型设置"可选参数"的具体方法如何。

新报表

### 产品名称参数 ~

### [首页][上页][下页][尾页] 第1 页,共8页 每页 10 行,共77行

| 产品编号 | 产品名称       | 产品目录名称 | 单位价格  | 单位数量   |
|------|------------|--------|-------|--------|
| 1    | 苹果汁        | 饮料     | 18.00 | 毎箱24瓶  |
| 2    | 牛奶         | 饮料     | 19.00 | 毎箱24瓶  |
| 3    | 蕃茄酱        | 调味品    | 10.00 | 毎箱12瓶  |
| 4    | 益          | 调味品    | 22.00 | 毎箱12瓶  |
| 5    | 麻油         | 调味品    | 21.35 | 毎箱12瓶  |
| 6    | 酱油         | 调味品    | 25.00 | 毎箱12瓶  |
| 7    | 海鲜粉        | 特制品    | 30.00 | 毎箱30盒  |
| 8    | 胡椒粉        | 调味品    | 40.00 | 毎箱30盒  |
| 9    | 7 <b>9</b> | 肉腐禽    | 97.00 | 毎袋500克 |
| 10   | 蟹          | 海鲜     | 31.00 | 毎袋500克 |

**设置步骤** 参数缺省值的设置可在可视化查询、SQL查询、原生SQL查询中实现。下面我们用SQL查询实现上例"可选参数",设置步骤如下:(1)新建【产品名称】参数。 【产品名称】参数是字符型,参数控件选择下拉框,具体设置如下图。

| 参数名称:  | ProductName |  |
|--------|-------------|--|
| 参数别名:  | 产品名称        |  |
| 当前数据源: | northwind   |  |
| 数据类型:  | 字符串         |  |
| 描述:    |             |  |
| 控件类型:  | 下拉框         |  |
| 参数宽度:  | 150         |  |

| ☑ 显示该参数        | □ 允许多选 □ 允许手工输入 □ 校验输入值合法性 □ 检测子结点 □ 不显示标题 ☑ 输出合并 |
|----------------|---------------------------------------------------|
|                | <ul> <li>● SQL ○ 対象 ○ 静态列表 ○ 函数</li> </ul>        |
| <b>备选值设置</b> : | select distinct 产品名称 from 产品                      |
|                | <ul> <li>● SQL ○ 对象 ○ 静态列表 ○ 函数</li> </ul>        |
| 默认值设置:         | 《表达式编辑器,拖动对象支持:表、视图、参数、字段、业务属性、用户属性》              |
|                |                                                   |
|                |                                                   |

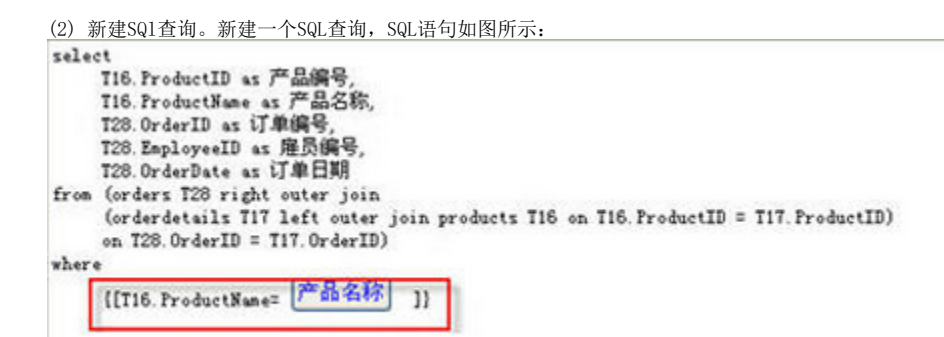

(3) 新建灵活分析,保存。就可以查看效果了。

注: 页面的公共参数是不支持此种方式的,如果报表需要添加到页面中,并把参数设置为公共参数。那么在报表的数据集中,可参考演示参数查询全部数据 中的"示例2"重新设置。